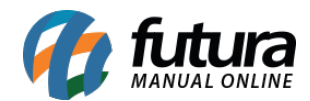

Sistema: Futura Server

**Caminho**: <u>Cadastros>Estoque>Ativar / Inativar produto</u>

Referência: FS25.1

Versão: 2025.03.24

**Como funciona:** A tela *Ativar / Inativar produtos* é utilizada para atualizar o status dos produtos em lote.

Para efetuar o procedimento acesse o caminho indicado acima e o sistema irá abrir a tela abaixo:

| Ativar / Inativar Produtos × |                                                                                 |          |                   |               |
|------------------------------|---------------------------------------------------------------------------------|----------|-------------------|---------------|
| Empresa                      | 1 EMPRESA 1 (R) - SP RAZAO                                                      |          |                   |               |
| Grupo/Subgrupo               |                                                                                 | Pes      | squisar           |               |
| Fornecedor                   |                                                                                 |          |                   |               |
| Produto sem moviment         | toà 🛛 dias Status Todos 🗸                                                       | Limpar P | Pesquisa [F4]     |               |
| Saldo no Estoque mene        | or que Período // 🗊 à // 🗒                                                      |          |                   |               |
| Saldo no Estoque maio        | r que                                                                           |          |                   |               |
| Status E-Commerce            | Todos V Status Tablet Todos V                                                   |          |                   |               |
| Descrição Igual a:           | ~                                                                               |          |                   |               |
| Referência Igual a:          | ~                                                                               |          |                   |               |
| Ordem ID                     |                                                                                 |          |                   |               |
| ID Refe                      | rencia Descrição                                                                | Status   | Status E-Commerce | Status Tablet |
| 101 00001                    | PÓ COMPACTO SELFIE CHOCOLATE ESCURO 45 - RUBY RO                                | Ativo    | Inativo           | Ativo         |
| 201 00004                    | PÓ COMPACTO SELFIE BEGE 44 - RUBY ROSE                                          | Ativo    | Inativo           | Ativo         |
| 301 00005                    | PÓ BANANA FEELS - RUBY ROSE                                                     | Ativo    | Inativo           | Ativo         |
| 401 00006                    | PÓ TRANSLÚCIDO MATIFICANTE FEELS - RUBY ROSE                                    | Ativo    | Inativo           | Ativo         |
| 501 00007                    | PÓ SOLTO BRIGHT TOUCH BANANA - RUBY ROSE                                        | Ativo    | Inativo           | Ativo         |
| 601 00008                    | PÓ SOLTO BRIGHT TOUCH NEUTRO CLARO - RUBY ROSE                                  | Ativo    | Inativo           | Ativo         |
| 701 00002                    | CORRETIVO LÍQUIDO FLAWLESS COLLECTION - NUDE 2 RU                               | Ativo    | Inativo           | Ativo         |
| 801 00003                    | CORRETIVO LÍQUIDO FLAWLESS COLLECTION - NUDE 3 RU                               | Ativo    | Inativo           | Ativo         |
| 901 00009                    | CORRETIVO FEELS PUDIM 20 - RUBY ROSE                                            | Ativo    | Inativo           | Ativo         |
| 1001 00010                   | CORRETIVO DUO SCULPT FEELS AMENDOA 30 E BOMBOM                                  | Ativo    | Inativo           | Ativo         |
| 1101 00011                   | CORRETIVO FEELS CARAMELO 50 - RUBY ROSE                                         | Ativo    | Inativo           | Ativo         |
| 1201 00012                   | CORRELIVO FEELS MEL 30 - RUBY ROSE                                              | Atwo     | Inativo           | Ativo         |
| 1401 00014                   | CORRETIVO FEELS CAPUCCINO TO - RUBY ROSE                                        | Ativo    | Inativo           | Ativo         |
| 1401 00014                   | PASE EEELS CASTANIJA 20. DURY DOCE                                              | Athro    | Inativo           | Athro         |
| 1601 00015                   | BASE FEELS CAST BRITE 20 - ROOF ROSE<br>BASE FEELS DOCE DE LEITE 80 - RURY ROSE | Ativo    | Inativo           | Ativo         |
| 1701 00017                   | BASE FEELS MEL 30 - RURY ROSE                                                   | Ativo    | Inativo           | Ativo         |
| 1801 00018                   | BASE FEELS CARAMELO 50 - RUBY ROSE                                              | Inativo  | Inativo           | Inativo       |
| 1901 444                     | BASE FEELS CAPUCCINO 10 - RUBY ROSE                                             | Ativo    | Inativo           | Ativo         |
| 2001 555                     | BASE FEELS CAFÉ COM LEITE 40 - RUBY ROSE                                        | Inativo  | Inativo           | Inativo       |
| 2101 00021                   | BASE FEELS CHANTILLY 10 - RUBY ROSE                                             | Ativo    | Inativo           | Ativo         |
| 2201 00022                   | BASE FEELS COCO QUEIMADO 20 - RUBY ROSE                                         | Ativo    | Inativo           | Ativo         |
| 2301 100                     | [Q]BASE FEELS AVELÃ 70 - RUBY ROSE                                              | Ativo    | Inativo           | Ativo         |
| 2401 00024                   | PÓ FACIAL MARROM MÉDIO 17 - RUBY ROSE                                           | Ativo    | Inativo           | Ativo         |
| 2501 00025                   | PÓ FACIAL BEGE MÉDIO 5 - RUBY ROSE                                              | Ativo    | Inativo           | Ativo         |
| Selecionado                  | Nao Selecionado                                                                 |          |                   |               |

Ao acessar a tela, vá até o campo *Grupo/Subgrupo* de produtos e selecione um grupo que será utilizado para filtrar as informações.

**Também é disponibilizado os seguintes filtros:** *Produto sem movimento, Saldo no estoque menor que, Saldo no estoque maior que, Status* atual, *Status no e-commerce, Status no tablet* e *Período* para facilitar o processo.

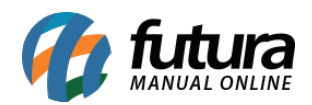

Feito isso, é necessário selecionar os produtos que deseja alterar o status clicando sobre eles. Em seguida clique no botão **Inativar** ou **Ativar** e confirme o processo.